## **GUIDA PRENOTAZIONE ESAMI**

|                                |                                             |                   |                   |                       | / | → C                   | unifi.it/auth/stude     | nte/HomePageSt | udente.do        | ☆(                                  | \Lambda : |
|--------------------------------|---------------------------------------------|-------------------|-------------------|-----------------------|---|-----------------------|-------------------------|----------------|------------------|-------------------------------------|-----------|
|                                | ersità<br>studi<br>ENZE                     | SER<br>stude      | VIZI ONLI<br>I    | VE E                  |   | UNIV<br>DEGLI<br>FIRE | ersità<br>studi<br>ENZE | SER\<br>stude  | IZI ONLI<br>enti |                                     | ×         |
| Home Studente                  |                                             |                   |                   |                       |   | Home Studente         |                         |                |                  | Logout                              |           |
| Benvenuto                      |                                             | Matricola I       |                   |                       |   | 5292 P.22.9           |                         |                |                  | Cambia Password (ATTENZIONE: Solo p | er        |
| Dati Personali                 | Visualiz                                    | za dettagli 🕨     | Status Studente   | Visualizza dettagli 🕨 |   | Benvenuto             | (N                      | latricola N    |                  | Studenti)<br>Home                   | >         |
| Pannello di controllo          | Nascon                                      | ndi dettagli 💌    | Messaggi          | Nascondi dettagli 💌   |   | Dati Personali        | Visualiz                | za dettagli 🕨  | Status Studente  | Segreteria                          | >         |
| Processo                       | Stato                                       | Attività          | Messagi Personali |                       |   | Pannello di controllo | Nascor                  | ndi dettagli 👻 | Messaggi         | Esami                               | ,<br>,    |
| Tasse                          | <ul> <li>situazione<br/>regolare</li> </ul> | <u>visualizza</u> | Mittente          | Titolo Data           |   | -                     |                         |                |                  | Questionari                         | >         |
| Appelli disponibili (il numero | 🛚 6 appelli                                 | prenota           | nes               | sun messaggin         |   | Processo              | Stato                   | Attivita       | Messaggi Persona |                                     |           |
|                                |                                             |                   |                   |                       |   | Tasse                 | o situazione            | visualizza     |                  |                                     |           |
| L - Dopo l'access              | o da So                                     | ol selez          | ionare l'icoi     | na in alto a destr    | a | 2 - Dal menù sel      | ezionare                | e la voce      | esami            |                                     |           |

| ← → C 🔒 https://          | studenti.unifi.it/auth/stude      | ente/HomePage     | Studente.do       | ☆ 🐼 :                                                     |                                                                                                    |
|---------------------------|-----------------------------------|-------------------|-------------------|-----------------------------------------------------------|----------------------------------------------------------------------------------------------------|
| F                         | niversità<br>egli studi<br>IRENZE | SER\<br>stude     | /IZI ONLI<br>enti | ×                                                         | UNIVERSITA<br>DEGLI STUDI<br>FIRENZE<br>Studenti<br>GERVZI ONLINE<br>Studenti                                                          |
| Home Stude                | nte                               |                   |                   | Logour                                                    | et v åppelli v Elesce Appelli                                                                                                    |
| Benvenuto                 |                                   | Matricola N       | Status Studente   | Cambia Password (ATTENZIONE: Solo per<br>Studenti)  Esami | Prenotazione Appelli                                                                                                    |
| Dati Personan             | Visuali                           | zza dettagli 🕨    | Status Studente   | Appelli                                                   | Prenotazione Appelli                                                                                                    |
| Pannello di contro        | ollo <sub>Nasco</sub>             | ndi dettagli 💌    | Messaggi          | Prove parziali<br>Bacheca prenotazioni                    | La pagina mostra gli appelli prenotabili alla data odierna, per le sole attività didattiche glà presenti nel proprio <u>libretto</u> . |
| Processo                  | Stato                             | Attività          | Mossaggi Porsona  | Bacheca esiti                                             |                                                                                                    |
| Tasse                     | situazione<br>regolare            | <u>visualizza</u> | Mittente          |                                                           | Tipo                                                                                                    |
| Appelli disponibili (il r | regione e<br>e 6 appelli          | prenota           | Mittente          |                                                           |                                                                                                    |
| 3 - Seleziona             | re appelli d                      | o prove           | parziali (in      | caso di moduli o                                          | 4 - La pagina mostra gli esami presenti nel proprio libretto                                                                           |

o prove parziali (li prove intermedie)

i pagina mos i presenti i ra gi iei brot

| 0     | POLITICA<br>ECONOMICA   | 20/02/2019        | 06/02/2019<br>16/02/2019 | POLITICA<br>ECONOMICA     | 2018/2019 PETRETTO ALESSANDRO<br>2017/2018          | Prenotazione appelli da offerta - Ricerca appello                                                                                                    |
|-------|-------------------------|-------------------|--------------------------|---------------------------|-----------------------------------------------------|----------------------------------------------------------------------------------------------------|
| 2     | STATISTICA<br>ECONOMICA | 10/12/2018        | 26/11/2018<br>06/12/2018 | STATISTICA<br>ECONOMICA   | 2018/2019 BUZZIGOLI LUCIA<br>2017/2018              |                                                                                                    |
| 0     | STATISTICA<br>ECONOMICA | 08/01/2019        | 25/12/2018<br>04/01/2019 | STATISTICA<br>ECONOMICA   | 2018/2019 BUZZIGOLI LUCIA<br>2017/2018              | Prenotazione appelli da offerta - Ricerca appello                                                                                                    |
| 0     | STATISTICA<br>ECONOMICA | 05/02/2019        | 22/01/2019<br>01/02/2019 | STATISTICA<br>ECONOMICA   | 2018/2019 BUZZIGOTTLUCIA<br>2017/2018               | Inserire il titolo (o parte di esso) per l'Attività didattica desiderata ed avviare la ricerca cliccando sul bottone "Cerca".<br>Il sistema recupererà tutti gli appelli prenotabili associati alle Attività didattiche il cui titolo contiene la chiave di ricerca spe |
| Per l | a prenotazione agli     | appelli di insegr | amenti non p             | previsti nel proprio libr | etto accedere alla sezione <u>ricerca appelli</u> . | Attività Inanza aziendalej<br>didattica                                                                                                    |
|       |                         |                   |                          |                           |                                                     | Cerca                                                                                                    |
| Hom   | e                       |                   |                          |                           |                                                     |                                                                                                    |
|       |                         |                   |                          |                           |                                                     | Home                                                                                                    |
|       |                         |                   |                          |                           |                                                     |                                                                                                    |
|       |                         |                   |                          |                           |                                                     |                                                                                                    |
|       |                         |                   |                          |                           |                                                     |                                                                                                    |
| 5 - 5 | Se l'esam               | e da sos          | tenere                   | e non è pre               | esente nel libretto                                 | 6 - Inserire il nome ( o parte di esso) dell'esame da sostenere e                                                                                                    |

scorrere la pagina e selezionare il comando ricerca appelli

premere il pulsante cerca

## **GUIDA PRENOTAZIONE ESAMI**

| # ≥ <u>≜ggetii</u> ≥ Elenco Appelli                                                                                                    |                                                                  | Attività Didattica: FINANZA AZIENDALE                                  |               |                              |                      |                          |                      |          |           |                                        |
|----------------------------------------------------------------------------------------------------|------------------------------------------------------------------|------------------------------------------------------------------------|---------------|------------------------------|----------------------|--------------------------|----------------------|----------|-----------|----------------------------------------|
| Prenotazione appelli da offerta - Ricerca appello                                                                                                    |                                                                  |                                                                        |               | Offerta nel corso            | Appello              | Iscrizione               | Descrizione          | Periodo  | Sessioni  | Docenti                                |
| Prenotazione appelli da offerta - Ricerca appello                                                                                                    |                                                                  |                                                                        | 2             | ECONOMIA<br>AZIENDALE(L);    | 10/12/2018           | 26/11/2018 06/12/2018    | FINANZA<br>AZIENDALE |          | 2017/2018 | GIANNOZZI ALESSANDRO<br>ROGGI OLIVIERO |
| Inserire ii uuoo jo pari ei ei esso joer ii numua uuaduka eesuerata ed alviare la hoerca alccando sui bottone "Lerca".<br>Il sistema recupera't tutti gil appelli prenotabili associati alle Attività didattiche il cui titolo contiene la chiave di ricerca specifica<br>Articità |                                                                  | ività didattiche il cui titolo contiene la chiave di ricerca specifica | 0             | ECONOMIA<br>AZIENDALE(L);    | 11/01/2019           | 28/12/2018<br>07/01/2019 | FINANZA<br>AZIENDALE |          | 2017/2018 | GIANNOZZI ALESSANDRO<br>ROGGI OLIVIERO |
| didattica<br>Cerca                                                                                                    |                                                                  |                                                                        | 0             | ECONOMIA<br>AZIENDALE(L);    | 08/02/2019           | 25/01/2019<br>04/02/2019 | FINANZA<br>AZIENDALE |          | 2017/2018 | GIANNOZZI ALESSANDRO<br>ROGGI OLIVIERO |
| P NANZA A                                                                                                    | ZIENDALE<br>Il laurea: LS = Corso di laurea specialistic         | ECONOMIA AZIENDALE(L)                                                  |               |                              |                      |                          |                      |          |           |                                        |
| - Verranno<br>er nome esa<br>ueta masch                                                                                                    | recuperati i risult<br>ame / corso di lau<br>era non è visibile) | ati della ricerca suddivisi<br>rea (il codice esame in                 | 8 - S<br>prer | elezionando<br>notabili sono | la lente<br>indicati | vengo<br>dall'icc        | no mostr<br>ona blu  | ati tuti | ti gli ap | pelli; quelli                          |

Prenotazione appelli da offerta - Ricerca appello università degli studi FIRENZE Studenti Prenotazione appelli da offerta - Ricerca appello Attività Didattica: FINANZA AZIENDALE Offerta nel corso Appello Iscrizione Descrizione Periodo Sessioni Docenti 
 ECONOMIA
 10/12/2018
 26/11/2018
 FINANZA
 2018/2019
 ALESSANDRU, INDUSINGUE

 AZENDALELI;
 10/12/2018
 26/12/2018
 AZENDALE AL
 2018/2019
 ALESSANDRU, INDUSINGUE

 ECONOMIA
 10/12/2018
 6/12/2018
 FINANZA
 2017/2018
 CIOLU VALENTINA, GIANNOZZI

 AZENDALELI;
 06/12/2018
 FINANZA
 2019/2019
 ALESSANDRO, ROGGI OLIVERO

 AZENDALELI;
 06/12/2018
 ALENZA
 2017/2018
 CIOLU VALENTINA, GIANNOZZI
 MESSAGGIO ۵ 
 ECCONDIA
 10/12/2018
 26/11/2018
 FINANZA
 2018/2019
 ALESSANDRO, MUNUGI GULLA

 ECCONOMIA
 10/12/2018
 26/11/2018
 FINANZA
 2018/2019
 ALESSANDRO, MUNUGI GULLA

 ECCONOMIA
 10/12/2018
 26/11/2018
 FINANZA
 2017/2018
 GIOLI VALENTINA, GIANNOZZI

 ECONOMIA
 10/12/2018
 26/11/2018
 FINANZA
 2018/2019
 ALESSANDRO, ROGGI OLIVIER

 ECONOMIA
 10/12/2018
 26/12/2018
 AZENDALE M-Z
 2018/2019
 ALESSANDRO, ROGGI OLIVIER

 ECONOMIA
 10/12/2018
 AZENDALE M-Z
 2018/2019
 ALESSANDRO, ROGGI OLIVIER

 BOGI DUVIER
 FINANZA
 2017/2018
 COLI VALENTINA, GIANNOZZI
 FINANZA

 ACETUVICALITY
 10/12/2018
 26/11/2018
 FINANZA
 2018/2019
 ALESSANDRO, ROUGH OUTLANDRO, ROUGH OUTLANDRO, RO Messaggio per - [MAT : ADERVAL ADERVALEUX AZIENDALE(L): ECONOMIA D0/12/2018 26/11/2018 26/12/2018 AZIENDALEAL 06/12/2018 PINANZA PINANZA P Esse3 - Messaggio L'attività didattica selezionata non è presente in offerta. Scegliere un altro insegnamento 2017/2018 CIOLI VALENTINA, GIANNOZZI 2018/2019 ALESSANDRO, ROGGI OLIVIER 10/12/2018 26/11/2018 FINANZA 06/12/2018 AZIENDALE A-L ECONOMIA AZIENDALE(L); 2017/2018 CIOLI VALENTINA, GIANNOZZI 2018/2019 ALESSANDRO, ROGGI OLIVIER 10/12/2018 26/11/2018 FINANZA 06/12/2018 AZIENDALE M-Z ECONOMIA AZIENDALE(L); 2017/2018 CIOLI VALENTINA, GIANNOZZI 2018/2019 ALESSANDRO, ROGGI OLIVIERO Home 10/12/2018 26/11/2018 FINANZA 06/12/2018 AZIENDALE M-Z 2017/2018 CIOLI VALENTINA, GIANNOZZI 2018/2019 ALESSANDRO, ROGGI OLIVIERO ۲ ECONOMIA AZIENDALE(L); 10/12/2018 26/11/2018 FINANZA 06/12/2018 AZIENDALE 2017/2018 GIANNOZZI ALESSANDRO, ROG OLIVIERO 2 ECONOMIA AZIENDALE(L);

9 - Selezionando l'appello verranno mostrati più esami, il sistema consentirà la prenotazione soltanto a quello compatibile con l'anno di iscrizione e con la suddivisione per lettera

10 - Questo è il messaggio che comparirà nel caso in cui si selezioni un esame non compatibile con l'anno di iscrizione, in questo caso occorre tornare sulla pagina precedente e selezionare l'esame successivo.

| DE<br>FI                    | GLI STUDI   SERVIZI UINLINE ≡<br>RENZE   Studenti                                                | Prenotazione                                                        | appelli - Dettaglio a<br>Ili - Dettaglio appello sele:                                                             | ppello :<br>zionato | selezionato                                               |  |  |  |  |  |
|-----------------------------|--------------------------------------------------------------------------------------------------|---------------------------------------------------------------------|----------------------------------------------------------------------------------------------------|---------------------|-----------------------------------------------------------|--|--|--|--|--|
|                             |                                                                                                  | - Rienilogo dati                                                    |                                                                                                    |                     |                                                           |  |  |  |  |  |
| Appelli » Elenco Appelli    |                                                                                                  |                                                                     |                                                                                                    |                     |                                                           |  |  |  |  |  |
| Prenotazione                | appelli da offerta - Conferma attività in libretto                                               | Attività Didattica:                                                 | B028590 - FINANZA AZIENDALE<br>(offerta nel corso ECONOMIA AZI                                                     | ENDALE [B009        | a (                                                       |  |  |  |  |  |
|                             |                                                                                                  | Appello:                                                            | Appello: FINANZA AZIENDALE A-L del 10/12/2018                                                                      |                     |                                                           |  |  |  |  |  |
| Prenotazione app            | elli da offerta - Conferma attività in libretto                                                  | Sessioni                                                            | Sessione Anticipata                                                                                                |                     |                                                           |  |  |  |  |  |
| Attenzione                  |                                                                                                  | Tipo esame                                                          | Tipo esame                                                                                                    |                     |                                                           |  |  |  |  |  |
| per consentire la prenotazi | one all'appello. l'Insegnamento da Lei scelto dovrà essere inserito nel libretto con le seguenti | Verbalizzazione                                                     | Verbalizzazione Appello con Firma Digitale                                                                         |                     |                                                           |  |  |  |  |  |
| caratteristiche:            |                                                                                                  | Docenti                                                             | Docenti ROGGI OLIVIERO (Presidente)<br>CIOLI VALENTINA (Membro Effettivo)<br>GIANNOZI ALESSAINO (Membro Effettivo) |                     |                                                           |  |  |  |  |  |
| Corso di Studio             | B009 - ECONOMIA AZIENDALE                                                                        | Note appello                                                        | Aula: D5/0.03-D4/0.11-D4/0.01                                                                                      |                     |                                                           |  |  |  |  |  |
| Ordinamento                 | B009-12 - ECONOMIA AZIENDALE                                                                     |                                                                     |                                                                                                    |                     |                                                           |  |  |  |  |  |
| Percorso di Studio          | D83 - ECONOMIA AZIENDALE                                                                         | Note per il<br>docente                                              |                                                                                                    |                     |                                                           |  |  |  |  |  |
| Offerta nell'AA             | 2018/2019                                                                                        |                                                                     |                                                                                                    |                     |                                                           |  |  |  |  |  |
| Docente titolare            | OLIVIERO ROGGI (Cognomi A-L)<br>VALENTINA CIOLI (Cognomi M-Z)                                    | Calendaria della prov                                               |                                                                                                    |                     |                                                           |  |  |  |  |  |
| Procedi Annulla             |                                                                                                  | Calendario delle prov                                               | e                                                                                                    |                     |                                                           |  |  |  |  |  |
| Annois                      |                                                                                                  | Data - Ora                                                          | Edificio e Aula                                                                                                    | # Iscr              | Docenti                                                   |  |  |  |  |  |
|                             |                                                                                                  | 10/12/2018 14:00<br>(Riservato a Cognomi A-L)                       |                                                                                                    | 46                  | ROGGI OLIVIERO<br>CIOLI VALENTINA<br>GIANNOZZI ALESSANDRO |  |  |  |  |  |
|                             |                                                                                                  | Prenotati all'appello >>                                            | Annulla                                                                                                    |                     |                                                           |  |  |  |  |  |
| 1 - Questo è                | il messaggio che compare quando l'esame è                                                        | 12 - Una volta premuto il tasto procedi vengono mostrati i dettagli |                                                                                                    |                     |                                                           |  |  |  |  |  |
| compatibile co              | on l'anno di iscrizione e con la suddivisione                                                    | dell'esame, in qu                                                   | Jesta maschera cor                                                                                                 | npare i             | il codice esame che                                       |  |  |  |  |  |
|                             |                                                                                                  |                                                                     |                                                                                                    |                     |                                                           |  |  |  |  |  |

per lettera.

N.B. in questa maschera non compare il codice dell'esame

consentirà di verificare la correttezza della prenotazione. N.B. non è necessario chiedere la cancellazione di un esame cui ci si è prenotati erroneamente

Qualora non siano presenti le date di esame per insegnamenti disattivati o relativi a corsi di laurea e laurea specialistica ad esaurimento, contattare scuola@economia.unifi.it indicando il n. di matricola, l'insegnamento e la sessione in cui si intende sostenere l'esame.